Deutsche Bank COO CS – Global Procurement

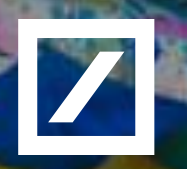

## Benutzerhandbuch für Lieferantenregistrierung

**#PositiverBeitrag** 

Letzte Aktualisierung 02. Juni 2020 Version 1.2

## Inhalt

/

- 1. Einführung On-Boarding von Ariba Lieferanten
- 2. Wie man den Registrierungsprozess beginnt
- 3. Der Lieferant hat bereits ein bestehendes Ariba Netzwerkkonto
- 4. Registrierung neuer Lieferanten Erstellen Sie ein neues Ariba Netzwerkkonto
- 5. Ariba-Hilfe
- 6. Anhang

### 1. Einführung – On-Boarding von Ariba Lieferanten

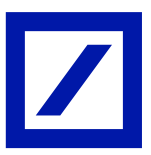

Der Beschaffungsprozess der Deutschen Bank erfordert, dass alle Lieferanten im SAP Ariba Netzwerk registriert sind (<u>https://www.ariba.com/ariba-network/ariba-network-for-suppliers</u>)

Die Lieferanten sind dafür verantwortlich, den Registrierungsprozess vor der Teilnahme an Beschaffungsprojekten abzuschließen.

Dieses Benutzerhandbuch ist für die Lieferanten bestimmt, welche:

- 1. neu im Beschaffungsprozess der Deutschen Bank sind.
- 2. entweder über ein bestehendes Ariba Netzwerk-Konto verfügen oder zum ersten Mal ein Konto erstellen müssen.

Zusätzliche Informationen werden bei Bedarf im Rahmen unserer Prozesse erfasst – Lieferanten, die ihre erste Lieferantenregistrierung erfolgreich abgeschlossen haben, können aufgefordert werden, im Rahmen des Vendor Risk Management (VRM-Prozess) zusätzliche Informationen bereitzustellen.

Ein seprataer Leitfaden zur **elektronischen Rechnungsstellung (elnvoicing)** steht für die Lieferanten zur Verfügung. Bitte beachten Sie, dass die Einreichung von Rechnungen für Zahlungen auch als elnvoice über das Ariba Netzwerk-Konto erfolgen muss.

#### Wichtige Hinweise bei der Erstellung Ihres Lieferantenprofils im Ariba-Netzwerk

SAP Ariba bietet zwei Versionen an: Standard-Konto: Basisfunktionalität, völlig kostenlos für den Lieferanten Enterprise-Konto: Erweiterte Funktionen zur Umgestaltung Ihres Unternehmens

Wenn Sie sich bei Ariba registieren, erstellen Sie eine Vereinbarung direkt mit Ariba, an welcher die Deutsche Bank nicht beteiligt ist.

Bitte stellen Sie sicher, dass der entsprechende Ariba-Kontotyp ausgewählt ist. Wenn Sie das Enterprise-Konto auswählen, erhalten Sie eine Rechnung direkt von Ariba.

Die Deutsche Bank kann keine Verantwortung übernehmen, falls der falsche Kontotyp ausgewählt wird, und übernimmt auch keine Haftung für eventuell anfallende Gebühren.

## 2. Wie man den Registrierungsprozess beginnt

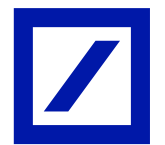

Der Registrierungsprozess stellt sicher, dass Sie bei Bedarf über das Ariba-Netzwerk Informationen mit der Deutschen Bank austauschen können.

- 1. Die Registrierung besteht aus zwei Teilen
  - 1. Ein gemeinsames Profil, welches alle Käufer im Ariba-Netzwerk sehen werden
  - 2. Deutsche Bank spezifische Informationen, die nur die Deutsche Bank sehen wird
- 2. Sie benötigen die folgenden Informationen, um ein Lieferantenkonto im SAP Ariba-Portal anzulegen:
  - 1. Grundlegende Informationen zum Unternehmen
  - 2. Die Dun & Bradstreet ID Ihres Unternehmens.
  - 3. Der Link in der Ihnen zugesandten Einladungs-E-Mail.
- 1. Der Prozess
  - 1. Sie erhalten eine Einladungs-E-Mail vom Ariba-Portal. Das Konto endet mit 'ariba.com' (Siehe Anlage 1).

Wenn Sie die E-Mail nicht erhalten haben, überprüfen Sie bitte zuerst Ihre Spam-/Müllordner,

bevor Sie Ihren Ansprechpartner in der Deutschen Bank benachrichtigen.

- 1. Klicken Sie in der E-Mail, die Sie erhalten haben, auf den Link und starten Sie den Registrierungsprozess.
- 2. Wählen Sie die Option "Melden Sie sich bei Ihrem bestehenden Konto an", wenn Ihre Organisation über ein Konto verfügt, oder "Erstellen Sie ein neues Konto", wenn Sie noch keines haben.

#### <u>Hinweis:</u>

Es ist zwingend erforderlich, dass Sie bei der Registrierung bei der Deutschen Bank kein doppeltes Ariba-Netzwerkkonto erstellen. Bitte nutzen Sie die Ariba-Funktionalität, um einer bestehenden Organisation bei Bedarf einen zusätzlichen Benutzer hinzuzufügen.

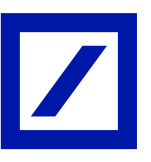

- i. Wenn Sie ein bestehendes Konto haben, loggen Sie sich mit Ihrem Benutzernamen und Passwort ein oder klicken Sie auf den Link "Probleme bei der Anmeldung?", um Ihre Daten abzurufen.
- Wenn Sie sich nicht sicher sind, ob Ihre Organisation in SAP Ariba registriert ist, können Sie die Kontodaten Ihrer Organisation über den Link "Suchen" nachschlagen. Wir empfehlen Ihnen, die Suche über den E-Mail-Domänenamen (@supplier.com) durchzuführen.

#### SAP Ariba /

#### Lieferantenanmeldung

|     |                                                                        | < |
|-----|------------------------------------------------------------------------|---|
|     | Benutzername                                                           |   |
| i.  | Passwort                                                               |   |
|     | Anmelden                                                               |   |
|     | Probleme bei der Anmeldung?                                            |   |
|     | Neu bei Ariba?<br>Jetzt registrieren lassen oder Weitere Informationen |   |
| ii. | Ist Ihr Unternehmen registriert?<br>Suchen                             |   |

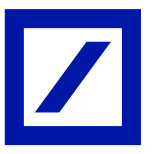

iii. Wenn Sie der Administrator des Lieferantenkontos sind, können Sie die Deutsche Bank dem Konto hinzufügen, indem Sie oben links auf dem Bildschirm unter "Angeforderte Kundenfelder anzeigen" zu "Angeforderte Kunden" navigieren.

| Company   | Profile      |               |          |                    |                    |                      |
|-----------|--------------|---------------|----------|--------------------|--------------------|----------------------|
| Basic (3) | Business (2) | Marketing (3) | Contacts | Certifications (1) | Customer Requested | Additional Documents |
|           |              | iii.          |          |                    |                    |                      |

iv

iv. Füllen Sie den Lieferantenregistrierungsbogen aus und schicken Sie Ihre Antwort ab, indem Sie auf die blaue Schaltfläche "**Vollständige Antwort senden**" klicken.

| o back to Deutsche Bank-DEV D      | Dashboard                                           | Desktop File Sync                |     |
|------------------------------------|-----------------------------------------------------|----------------------------------|-----|
| Console                            | Doc1839726410 - Supplier registration questionnaire | C Time remaining 29 days 11:1    | 2:3 |
| Event Messages<br>Event Details    | All Content                                         |                                  |     |
| Response Team                      | Name †                                              |                                  |     |
|                                    | ▼ 1 General Information                             |                                  |     |
| <ul> <li>Event Contents</li> </ul> | 1.1 Supplier Full Legal Name                        | * DB Supplier Onboarding Example |     |
| All Content                        | 1.2 Do you have a Parent Company?                   | * Unspecified V                  |     |
| 1 General Information              |                                                     | Street: 1922 Example Avenue      |     |
| 2 Identification Infor             |                                                     | City: * London                   |     |
| 3 Contact Details                  | 1.4 Main Address                                    | State/Province/Region: ABD       | 0   |
|                                    | (*) indicates a required field                      |                                  |     |

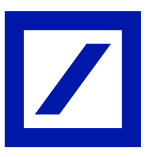

v. Wenn Sie nicht der Administrator des Lieferantenkontos sind, müssen Sie sich an den Administrator Ihres Unternehmens wenden, welcher das Konto verwaltet, um dieses mit Ihrem Profil zu erweitern.

| i                                                                                                    | Search your cor                | npany                          |                          |                |                |                                            |                                                                                                    |
|----------------------------------------------------------------------------------------------------|--------------------------------|--------------------------------|--------------------------|----------------|----------------|--------------------------------------------|----------------------------------------------------------------------------------------------------|
| Bitte beachten Sie:<br>Wenn Sie<br>aufgefordert<br>wurden, den VRM-<br>Prozess zu<br>befolgenn, sollten<br>Sie Ihrem Konto die | Company<br>Deutsc<br>Ariba Net | / name<br>he<br>work ID (ANID) | Corporate email / domain | Country<br>GLN | Tax / VAT ID 😨 | a.<br>Su<br>Nam                            | Verwenden Sie die<br>nachstehenden<br>chkriterien, um den<br>en Ihrer Organisation<br>nachzuschlagen. |
| Risikomanager<br>Ihres Unternehmens<br>für das Ausfüllen<br>der Fragebögen<br>hinzufügen und                                   | search results for             | b. Identifiziere               | n Sie                    |                |                | l                                          | Search Clear Cancel<br>C. Klicken Sie auf<br>die Punkte &<br>klicken Sie dann<br>auf Profil anzeigen  |
| Nachweise<br>vorlegen.                                                                                                    | Supplier name  \ominus         | Ihren<br>Firmennam             | en <sub>State</sub> ⇔    | DUNS 🔶         | Supplier ANID  | Count of relationships $\ \Leftrightarrow$ | Actions                                                                                               |
|                                                                                                    | Deutsche Bank AG               | GBR                            | London                   | -              | AN01025700892  | 0                                          |                                                                                                    |
|                                                                                                    | Deutsche Telekom               | DEU                            | Hessen                   | -              | AN01014317139  | 0                                          | Please view profile<br>and contact admin if<br>you need to.                                           |
|                                                                                                    | Deutsche Bank AG               | DEU                            |                          |                | AN01014358078  | 0                                          | 000                                                                                                   |

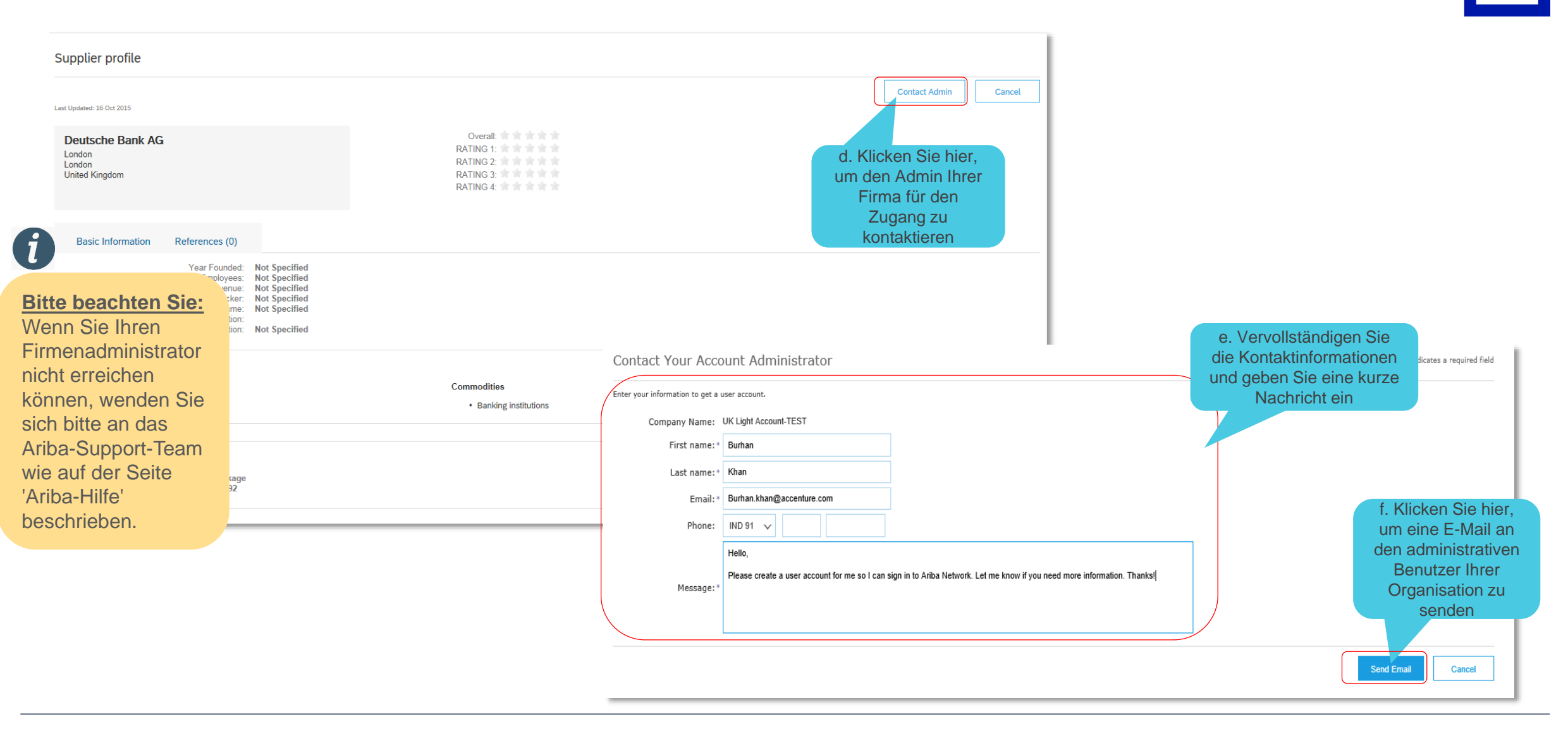

#### 4. Regiestrierung neuer Lieferanten – Erstellen Sie ein neues Ariba Netzwerkkonto

Wenn Sie in der E-Mail auf "Einen neuen Account erstellen" klicken, gelangen Sie zur SAP Ariba Login-Seite für Lieferanten.

Sie können alternativ die folgende URL zur SAP Ariba-Seite verwenden – <u>https://www.ariba.com/ariba-network/ariba-network-for-suppliers</u>

Nachdem Sie bestätigt haben, dass Ihre Organisation nicht als bereits registrierter Lieferant im SAP Ariba-Portal vorhanden ist, klicken Sie auf "Jetzt registrieren lassen" um Ihre Lieferantenregistrierung abzuschließen.

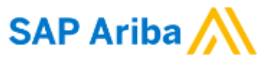

Lieferantenanmeldung

|    | Benutzername                               |
|----|--------------------------------------------|
|    | Passwort                                   |
|    | Anmelden<br>Probleme bei der Anmeldung?    |
| i. | Neu bei Ariba?                             |
|    | Ist Ihr Unternehmen registriert?<br>Suchen |

#### 4. Registrierung neuer Lieferanten – Erstellen Sie ein neues Ariba Netzwerkkonto

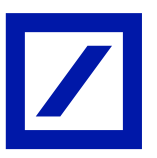

| Unternehmensangaben                                                                                                    |                                                                                                    |                                                                                                    | Fin Ariba Notwork                                                                                                    |
|----------------------------------------------------------------------------------------------------|----------------------------------------------------------------------------------------------------|----------------------------------------------------------------------------------------------------|----------------------------------------------------------------------------------------------------|
| Name des Unternehmens:<br>Land:<br>Adresse:<br>Ort:<br>Bundesland/-staat:<br>Postieitzaht:<br>Benutzerkontoinformationen | Test Organisation Großbritannien und Nordirland [GBR] Ceile 1 Zeile 2 Zeile 3 Zeile 3 Zeile 4 London City of [GB-LND] CEC2N-2JJ | * kennzeichnet ein Pflichtfeld. Geben Sie die Artesse der Hauptgeschäftsstelle an, wenn Ihr Unternehmen mehrere Geschäftsstellen hat. Sie können später in Ihrem Unternehmensprofil weitere Adressen eingeben, wie beispielsweise Ihre Lieferanschrift, Ihre Rechnungsanschrift usw. ii. Prüfen und füllen Sie alle Pflichtfelder aus, die mit einem '*' gekennzeichnet sind | <ul> <li>Standardkonto ist kostenlos</li> <li>Sie haben bereits ein Konto?</li> <li>Anmelden</li> <li>Festigung von Geschäftsbeziehungen<br/>Zusammenarbeit mit Ihren Kunden im selben sicherer<br/>Netzwerk</li> <li>Schnellere Verbindung<br/>Elektronischer Dokumentenaustausch und<br/>Kommunikationsoptimierung</li> <li>Erreichen von mehr Kunden wettweit<br/>Registrierung bei Ariba Discovery zum Erhalt von mehr<br/>Leads für Verkäufe</li> <li>Weitere Informationen</li> </ul> |
| Name:<br>E-Mail:                                                                                                    | Johanna     Bioggs     Jo.bioggs@testorg.com                                                                                    | * kennzeichnet ein Pflichtfeld.<br>SAP Ariba-Vertraulichkeitserklärung                                                                                                    | Laden Sie nach der Registrierung die SAP Ariba Supplier<br>aus dem Apple App Store oder von Google Play auf Ihr<br>mobiles Gerät herunter, um Kundenbestellungen auch<br>unterwegs verwalten zu können.                                                                                                    |
| n Sie auf<br>I, um die                                                                                                   | metite c-induit-voltese als beinulzen lainen verwenden      jo.bloggs@testorg.com                                               | Der Benutzername muss das Format einer E-Mail-Adresse haben (z. B johannes@neuesunternehmen.com) ① Das Passwort nuss mindestens 8 Zeichen haben und aus Buchstaben und Zahlen bestehen. ①                                                                                                    |                                                                                                    |
| details zu<br>ändigen                                                                                                    | Englisch V                                                                                                    | Die Sprache, n der Ariba konfigurierbare Benachrichtigungen an Sie sendet. Diese Einstellung unters                                                                                                    |                                                                                                    |

G

#### 4. Registrierung neuer Lieferanten – Erstellen Sie ein neues Ariba Netzwerkkonto

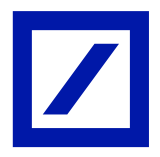

| Erzählen Sie uns mehr über Ihr U<br>Produkt- und Servicekategorien:<br>Liefer- oder Serviceorte:<br>iv. Geben Sie hier<br>Ihre DUNS-<br>Nummer an<br>Umsatzsteuernummer:<br>D-U-N-S-Nummer:                                                                                                    | nternehmen.   Produkt- und Servicekategorien eingeben Liefer- oder Serviceort eingeben Optional Optional                                                                                                    | Hinzufügen -oder- Durchsuchen<br>Bitte lesen Sie in Anhang 2<br>nach, wie Sie eine Duns-ID<br>suchen / erstellen<br>n.<br>Gebruus 5 bis 12 Zeichen bestehende Umsatzsteuernummer Ihres Unternehmens ein. Geben 1<br>veben Sie die von Dun & Bradstreet vergebene neunstellige Nummer ein.                                                                                                    | Die Erstellung einer DUNS-ID im<br>Ariba-Netzwerk ist optional, aber<br>wenn Sie die DUNS-Nummer<br>hier eingeben, wird sie in die<br>Fragebögen der Deutschen Bank<br>repliziert.<br>Wenn Sie dieses Feld leer<br>lassen, <u>müssen Sie</u> die DUNS-<br>Nummer in den Fragebogen der<br>Deutschen Bank eingeben. |
|----------------------------------------------------------------------------------------------------|----------------------------------------------------------------------------------------------------|----------------------------------------------------------------------------------------------------|----------------------------------------------------------------------------------------------------|
| v. Lesen & bestätigen Sie<br>die Zustimmung zu den<br>Ariba-Nutzungsbedingungen<br>& Datenschutzerklärung<br>ureder in der Anwendung auf ihre persönlicher<br>dem ein wurde und kann nach vorheriger schriftlicher<br>persönlicher in der Anwendung auf ihre persönlicher<br>dem len wurde und kann nach vorheriger schriftlicher<br>persönlicher in der Anwendung auf ihre persönlicher<br>dem len wurde und kann nach vorheriger schriftlicher<br>persönlicher in des System eingegeben bzw. dort<br>in des Appenden die Nutzungsbedingungen gelesen und stimmer<br>ich habe die SAP Ariba-Vertraulichkeitserklärung geles | rmationen zu Ihrem Unternehmen enthält, für andere Unternehmen verfügbar, u<br>Registrierung die Einstellungen für das Unternehmensprofil auf der Seite "Unter<br>tigen Sie explizit und gestatten Ariba, Ihre in dieses System eingegebenen Date<br>g mit der Ariba-Vertraulichkeitserklärung, der Servicevereinbarung zwischen Ihre<br>echenzentren verwaltet werden), zu übertragen.<br>1 Daten zugreifen und diese ändern oder sich hierzu an den Ariba-Administrator<br>r Benachrichtigung an Ariba zurückgezogen werden. Falls Sie russischer Bürger<br>bearbeitet wurden, vor der Eingabe oder Bearbeitung von Ihrer Organisation in e<br>ie den Bedingungen zu.<br>en und stimme den Bedingungen zu. | um neue Geschäftsgelegenheiten zu ermöglichen. Falls Sie Ihr Unternehmensprofil ausblenden möchten,<br>ernehmensprofil" bearbeiten.<br>en in Länder außerhalb der Europäischen Union, der Russischen Föderation oder einer anderen<br>em Unternehmen und Ariba und geltendem Recht an Ariba und die Computersysteme, auf denen sich die<br>innerhalb Ihrer Organisation bzw. direkt an Ariba, Inc wenden. Diese Zustimmung gilt ab dem Moment, in<br>r mit Wohnsitz innerhalb der Russischen Föderation sind, bestätigen Sie außerdem explizit, dass alle Ihre<br>einem separaten Datenspeicher erfasst wurden, der sich innerhalb der Russischen Föderation befindet. | vi. Klicken Sie hier,<br>um Ihre<br>Anmeldedaten zu<br>übermitteln<br>Registrieren lassen Abbrechen                                                                                                    |

# 4b. Registrierung eines neuen Lieferanten - Vervollständigen Sie die erforderlichen Informationen der Deutschen Bank

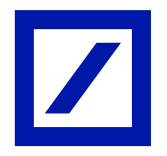

Für den Übergang von der **Erstellung von Lieferantenunterlagen** zum **registrierten Lieferanten der Deutschen Bank** ist das Ausfüllen eines <u>Registrierungsfragebogens</u> für Lieferanten der Deutschen Bank erforderlich. Nach dem Anmelden/Anlegen eines neuen Ariba Netzwerkkontos werden Sie aufgefordert, sich mit diesem Formular speziell bei der Deutschen Bank zu registrieren.

| nc<br><sup>ng</sup><br>11:12:32 |
|---------------------------------|
| ng<br>11:12:32                  |
|                                 |
| ■ >                             |
|                                 |
| ~                               |
|                                 |
|                                 |
|                                 |
|                                 |
| i •                             |
|                                 |
|                                 |

#### Bitte beachten Sie:

- Der ausgefüllte Fragebogen wird dann von der Deutschen Bank geprüft und der Kontostatus ändert sich auf "Registriert".
- Der Ansprechpartner beim Lieferanten und der Anforderer bei der Deutschen Bank erhalten E-Mails, die bestätigen, dass dieser Schritt abgeschlossen ist und die Teilnahme an Beschaffungsprojekten ermöglicht.
- Abhängig von der Art der angebotenen Dienstleistungen und anderen Faktoren können Sie von der Deutschen Bank Anfragen für zusätzliche Informationen oder Klarstellungen erhalten.

#### 5. Ariba-Hilfe

SAP Ariba bietet technische Unterstützung bei Fragen rund um den Prozess der Lieferantenregistrierung. Über den unten stehenden Link können Sie auf das Support-Center für Lieferanten zugreifen:

https://www.ariba.com/support/supplier-support

Hier finden Sie eine Reihe von Ressourcen, die Ihnen bei der Registrierung und bei der Verwaltung anderer Fragen helfen können, die Sie möglicherweise haben.

Sollten Sie weitere Fragen haben, wenden Sie sich bitte an Ihren Ansprechpartner der Deutschen Bank, welcher Ihre Anfragen an das zuständige Team weiterleitet.

Das Portal funktioniert am besten mit den folgenden Webbrowsern...

- ✓ Microsoft Internet Explorer 11
- ✓ Google Chrome
- ✓ Safari
- ✓ Firefox

Wenn Sie einen anderen Webbrowser als die oben genannten verwenden, können Sie möglicherweise nicht die volle Funktionalität des Systems nutzen.

#### Anhang

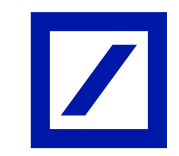

#### 1. Email vom SAP Ariba Portal an den Lieferanten

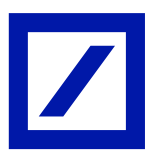

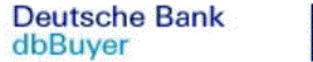

Dear Supplier Name,

**REFERENCE: Register as a supplier with Deutsche Bank** 

XXXXXXXXXX has invited you to register to become a supplier with Deutsche Bank.

Deutsche Bank uses Ariba Network to manage its sourcing and procurement activities and to collaborate with suppliers. Start by creating an account with Ariba Network. It's free.

NEXT STEPS:

(a) If TEST TEST already has an account with Ariba Network, sign in with your username and password. <u>Click Here</u> to sign in to your existing account.

OR

(b) TEST TEST if you don't have an account, start by creating an account with Ariba Network. <u>Click Here</u> to create new account now.

You are receiving this email because your customer, Deutsche Bank, has identified you as the appropriate contact for this correspondence. If you are not the correct contact, please contact Deutsche Bank.

PLEASE DO NOT RESPOND DIRECTLY TO THIS MAIL

Please note this is a system generated email. Please do not respond directly to this email. If you require assistance please notify your regular Deutsche Bank contact, or for internal users, visit the VRM myDB site (https://mydb.intranet.db.com/groups/vrm)

Please refer to http://www.db.com/en/content/eu\_disclosures.htm for information (including mandatory corporate particulars) on selected Deutsche Bank branches and group companies registered or incorporated in the European Union. This e-mail may contain confidential and/or privileged information. If you are not the intended recipient (or have received this e-mail in error) please notify the sender immediately via your regular Deutsche Bank contact, and delete this e-mail. Any unauthorized copying, disclosure or distribution of the material in this e-mail is strictly forbidden.

## 2. Wie man eine D-U-N-S-Nummer sucht / beantragt

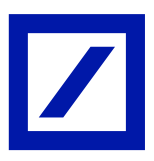

Wenn Sie keine D&B ID für Ihre Organisation haben oder nicht sicher sind, ob Sie eine haben, können Sie dies überprüfen, indem Sie Ihre Firma auf der D&B Website suchen - <u>https://www.dnb.co.uk</u>. Wenn Sie eine DUNS-Nummer beantragen möchten, wenden Sie sich bitte an Dun and Bradstreet unter Verwendung der nachstehenden Richtlinien.

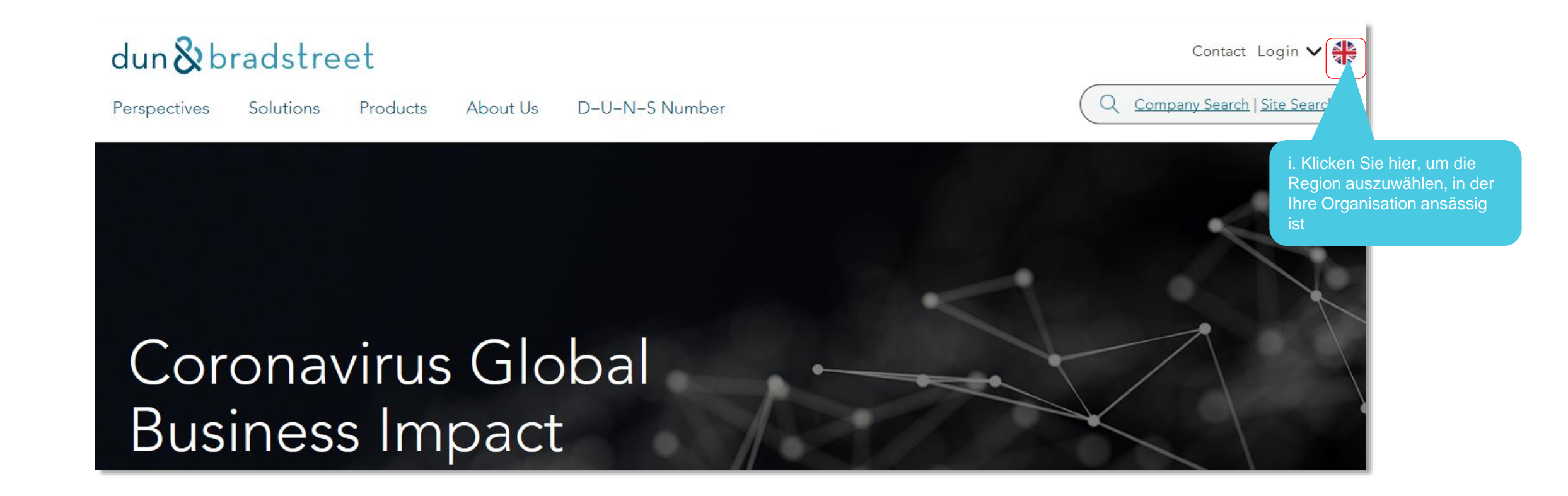

## 2. Wie man eine D-U-N-S-Nummer sucht / beantragt

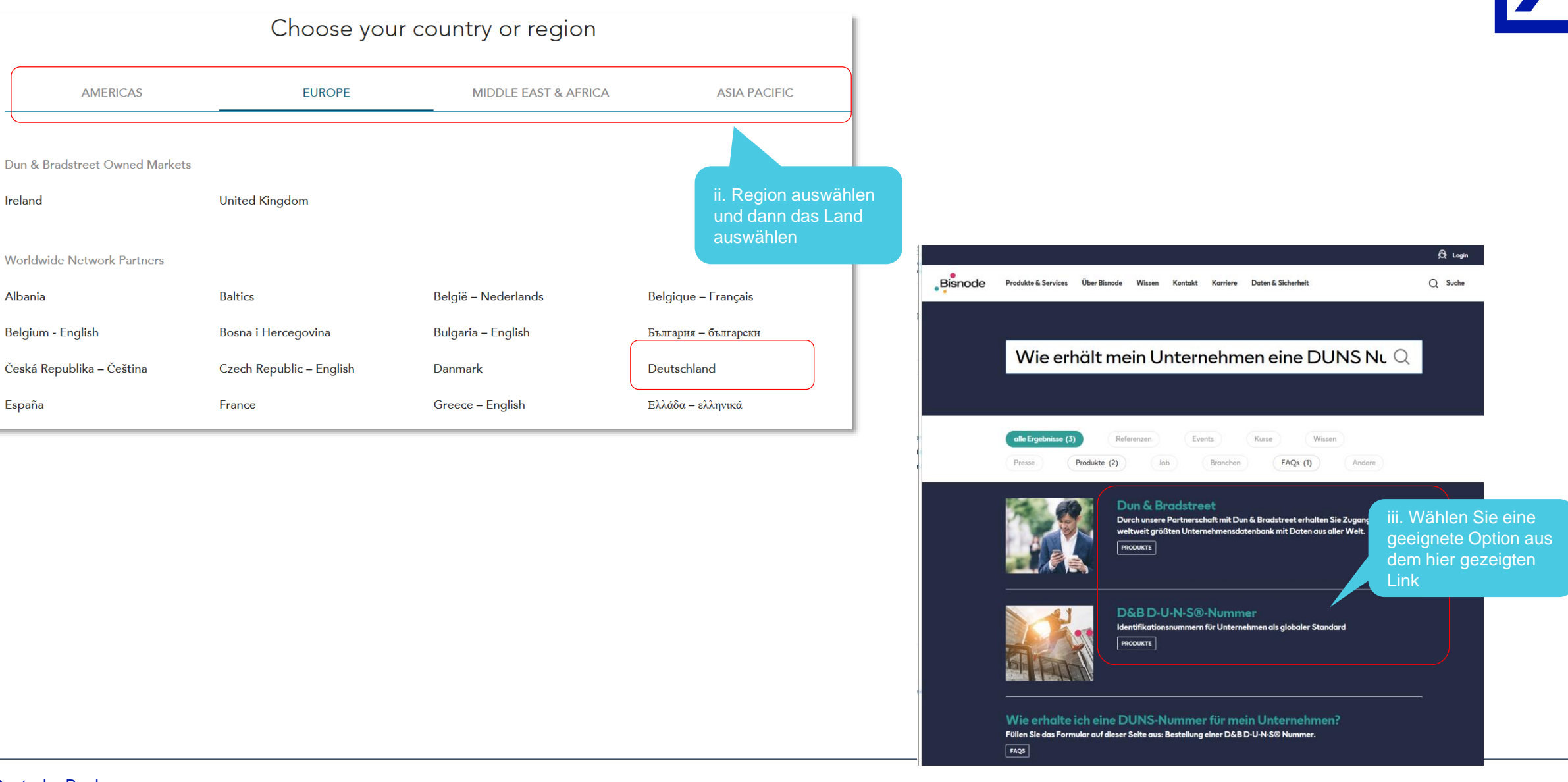